## Få GS-mailen att se ut mer som Outlook

Gå in i Chrome och gå in på er mail. Klicka på och välj inställningar. Klicka på Labs

Leta upp den som heter "Förhandsgranskningsfönster". Klicka för Aktivera och glöm inte att spara.

Allmänt Etiketter Inkorgen Konton Filter och blockerade adresser Vidarebefordran och POP/IMAP Chatt Labs) Offline Teman

| Spara ändringar Avbryt |                                                                                                    |                     |
|------------------------|----------------------------------------------------------------------------------------------------|---------------------|
| Aktiverade Labs        | Förhandsgranskningsfönster<br>av Peter B och Michael K                                                                                                    | Aktivera Avaktivera |
|                        | ppnar ett förhandsgranskningsfönster där du kan läsa<br>post precis bredvid din lista över konversationer, så att<br>u kan läsa e-post snabbare och får mer sammanhang. |                     |

Ni kommer nu tillbaka till inkorgen och har fått den här knappen bredvid kugghjulet.

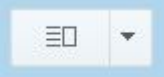

Klicka på den och välj vertikal delning.

Klart!